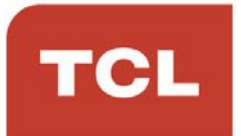

# LED הוראות הפעלה למסך טלוויזיה Google TV סדרה P755

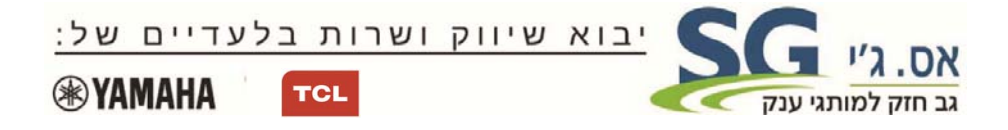

#### לקוחות נכבדים

חברת SG Electronics בע"מ מודה לכם על שרכשתם מסך טלוויזיה איכותי זה מתוצרת TCL.

אנא קראו בעיון רב את הוראות ההפעלה שבחוברת זו לפני הפעלת המסך על מנת שתוכלו להפיק את מרב התועלת תוך הקפדה על הוראות הבטיחות. במידה ותתקלו בבעיות בהפעלה, או שתתגלה תקלה, אנא פנו למעבדת השרות הקרובה על פי הפירוט המופיע בתעודת האחריות.

היבואן אינו אחראי לכל נזק לגוף ולרכוש שייגרם עקב התקנה לא נכונה ושימוש בלתי תקני במוצר.

היבואן לא יישא באחריות לכל אי דיוקים בחוברת זו הנובעים משגיאות דפוס וכתיב. האיורים בחוברת משמשים לצורך המחשה בלבד.

היצרן שומר לעצמו את הזכות להכניס שינויים ושיפורים במוצר בהתאם לצורך ולטובת המשתמש, מבלי לפגוע בתכונות הבטיחות ובביצועי המוצר.

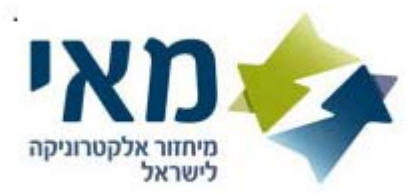

#### לקוח/ה נכבד/ה.

הינך זכאי להחזיר מוצר ישן בעת קבלת או רכישת מוצר חדש. עמדות לאיסוף מוצרי חשמל ישנים ניתן למצוא ברשתות החשמל ובחנויות נבחרות. קונים חכם. ממחזרים ישן

# תוכן העניינים

| 5. | הוראות בטיחות                                        |  |
|----|------------------------------------------------------|--|
| 8. | מחברים וחיבורים                                      |  |
| 9. | שלט רחוק                                             |  |
| 11 | הפעלה                                                |  |
| 11 | כיבוי                                                |  |
| 12 | חיבור לרשת                                           |  |
| 12 | כיווני הרשת                                          |  |
| 13 | לחצנים ופקדים במסך הטלוויזיה                         |  |
| 14 | כיוונים ראשוניים                                     |  |
| 14 | שימוש בתפריט הראשי                                   |  |
| 15 | כיוון עוצמת השמע                                     |  |
| 15 | גישה לדף הבית של הטלוויזיה החכמה (Google TV)         |  |
| 16 | שימוש בתפריט הגדרות המערכת                           |  |
| 17 | שימוש בתפריט האפשרויות (אופציות)                     |  |
| 18 | סריקת ערוצים                                         |  |
| 19 | הפעלת כתוביות                                        |  |
| 19 | שימוש בטלטקסט                                        |  |
| 20 | הפעלה מהירה של הטלוויזיה                             |  |
| 20 | הפעלה דרך הרשת                                       |  |
| 20 | בקרה אלקטרונית של המשתמש (CEC)                       |  |
| 22 | שימוש במדריך התוכנית הדיגיטלי ÈPG                    |  |
| 22 | פונקצית בלוטוס                                       |  |
| 23 | הזחת זמן                                             |  |
| 24 | <br>PVR (הקלטת וידיאו אישית)                         |  |
| 25 |                                                      |  |
| 25 | Reset Shop                                           |  |
| 25 | הגדרות Netflix                                       |  |
| 25 | סיסמה במצב בקרת הורים (נעילת לחצנים)                 |  |
|    | (= <i>&gt;-,</i> = <i>&gt;</i> -, = <i>&gt;</i> -, = |  |
| 2* | בעיות ופתרונות אפשריים                               |  |

# הוראות בטיחות

#### אזהרות כלליות

עיינו בהוראות לפני התחלת השימוש שמרו את החוברת לשימוש בעתיד

#### אזהרות

איו להציב את הטלוויזיה על משטח לא יציב. הטלוויזיה עלולה לפול ולגרום לפציעה קשה. ניתן למנוע רבות מהפציעות, במיוחד של ילדים, ע"י מעקב וציות להוראות הבטיחות.

- השתמשו רק במעמדים או ארוניות כפי שהומלצו ע"י היצרן.
  - השתמשו רק בריהוט שמסוגל לתמוך במשקל הטלוויזיה.
- וודאו שהטלוויזיה לא חורגת מתחומי הריהוט עליו היא מוצבת.
- אל תציבו את הטלוויזיה על ריהוט גבוה (כגון ארון או ספריה) בלי לקבע את הטלוויזיה והריהוט לתמיכה מתאימה.
- אל תציבו את הטלוויזיה על בד או משטח אחר שיונח בין הטלוויזיה לריהוט עליו הוצבה.
  - הדריכו את הילדים באשר לסיכונים הכרוכים בטיפוס על הריהוט כדי להגיע לטלוויזיה או ללחצנים שלה.

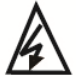

סמל זה מציין שיש מתח גבוה בתוך המסך. אין לגעת בחלקים וברכיבים הפנימיים.

**⊐**\_N

סמל זה מציין שייתכן שהנתיך שרוף. במקרה זה המסך יכבה.

אם אנטנה חיצונית או ממיר כבלים מחובר למסך, יש לדאוג להארקה תקינה שלהם שתתבצע בידי טכנאי או חשמלאי מוסמך וכן להתקין משכך תנודות מתח.

אם אתם מתקינים את הטלוויזיה הקודמת במקום אחר, כללים אלה חלים גם עליה.

#### המוצר

- אל תחסמו או תכסו את פתחי האיוורור בגב המכשיר.
- אל תחדירו חפצים מסוג כל שהוא לחריצי המכשיר כיון שהם עלולים לבוא במגע עם רכיבים חשמליים ולגרום לקצר, דבר שעלול לגרום לשריפה, התחשמלות או נזק לטלוויזיה.
  - כדי למנוע נזק למכשיר אל תנסו לפתוח את המבנה. המכשיר לא מכיל רכיבים הניתנים לתיקון ע"י הלקוח. פנו לשירות.
  - אל תגעו במסך באצבעות חשופות כיון שזה עלול לשרוט או להכתים את המסך.
    - כדי למנוע נזק למסך או לטלוויזיה אל תחבטו בה.

# מתח ותקע כבל החשמל

נתקו את המכשיר מהחשמל במקרים הבאים:

- אם המכשיר לא יהיה בשימוש במשך זמן ארוך.
  - אם כבל הזינה או התקע ניזוקו.
- פעלו ע"פ הוראות ההתקנה והכיוון. כוונו את הפקדים הרשומים בהוראות ההפעלה כיון שכיוון לא נכון של פקדים אחרים עלול לגרום נזק. במקרה כזה נתקו את המכשיר מהחשמל ופנו לשירות.
  - אם המכשיר נחבט או נפל או שהארונית ניזוקה.

במקרים בהם משמש התקע או המפצל כאמצעי ניתוק וודאו שהם ישארו נגישים בכל עת.

(\* במקרה שאתם משתמשים במפסק רב קוטבי לצורך הניתוק וודאו שהמתג יהיה נגיש בכל עת.)

# כבל זינה וכבל אות

- אל תציבו או תגררו חפצים מעל הכבלים.
  - הניחו את הכבלים כך שלא יהוו מכשול.
  - אל תצרו עומס יתר על הכבל או השקע.
    - אל תחשפו את הכבלים ללחות.

#### סביבת שימוש

- אל תציבו את המכשיר על משטח לא יציב.
- הציבו את המכשיר במקום שמאפשר איוורור נאות.
  - אל תפעילו את המכשיר בסביבה קרה או לחה.
- אל תחשפו את המכשיר לחום גבוה כגון קרינת שמש ישירה, אש ואין להציב בקרבתו או עליו מקורות אש גלויה כגון נרות וכד'.
- אל תחשפו את המכשיר לטפטוף או התזה ואל תציבו עליו כלים מלאים במים כגון אגרטל או עציץ.
  - אל תפעילו את המכשיר בסביבה מאובקת.
    - טווח טמפ' להפעלה C<sup>°</sup>5-35.
    - לחות יחסית:20-80%, ללא התעבות.
      - .+45°C טמפ' אחסון: 15- ועד •
  - לחות יחסית לאחסון: 10-90%, ללא התעבות.

#### ניקוי

- נקו את האבק תוך ניגוב עדין של המסך והמבנה בעזרת מטלית רכה ונקיה או חומר ניקוי מתאים.
  - אל תפעילו כח כשאתם מנקים את המסך. 🔹
  - אל תשתמשו במים או חומרים כימיים אחרים לצורך ניקוי המסך כיון שאלה עלולים לגרום נזק למסך.

# מחברים וחיבורים

#### <u>הערה:</u>

מיקום המחברים ושמותיהם בגוף הטלוויזיה עשויים להשתנות בהתאם לדגם ויתכן שלא כל המחברים יהיו זמנים בכל הדגמים.

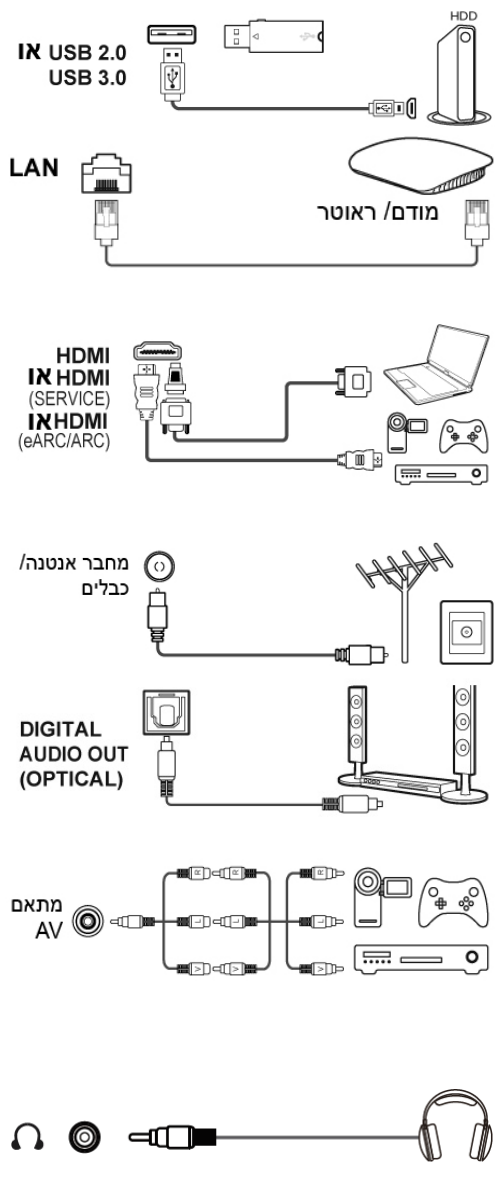

כניסת USB 2.0 או USB 2.0 (כניסה) משמש לחיבור רכיב USB. הערה: מס' מחברי ה-USB בטלוויזיה עשוי להשתנות בהתאם לדגם. כניסת LAN (רשת) משמש לחיבור הטלוויזיה למודם חיצוני או לנקודת גישה.

מחבר (Brvice) תמיכה מלאה בשמע מאפשר חיבור רכיבים כגון נגן Blu-ray, מחשב עם כרטיס מסך מתאים, נגני DVD מתאימים או מקודד לוויני עם מחבר HDMI. המחבר כולל גם חיבור העברת וידיאו ושמע לא דחוסים שמועברים דרך מחבר מיני HDMI. סניסת אנטנה/ כבלים משמש לחיבור כבל אנטנה או כבל

מהממיר.

יציאת (DIGITAL AUDIO (DIGITAL)

משמש לחיבור מערכת שמע דיגיטלית תואמת.

#### כניסת AV וידיאו ושמע

מחברי AV IN משמשים לחיבור מגוון רכיבים כולל נגן וידיאו, מצלמה, מקודדים, ממיר לווייני, נגני DVD או משחקי וידיאו. כניסת VIDEO IN מספקת חיבור באיכות קומפוזיט. יציאת אוזניות מאפשר לחבר אוזניות.

## <u>אזהרה:</u>

האזנה ממושכת באוזניות בעוצמה גבוהה עלולה לגרום נזק לשמיעה.

# שלט רחוק

מרבית הפונקציות של הטלוויזיה ניתנות להפעלה מהתפריטים המוצגים במסך. השלט רחוק שמסופק עם הטלוויזיה מותאם לשיטוט בתפריטים ולכיוון מרבית הכיוונים.

| ¥v                    | השתקה זמנית                                                                                       |                                                   |
|-----------------------|---------------------------------------------------------------------------------------------------|---------------------------------------------------|
|                       | (לחצן <b>POWER</b> ) הפעלה/ מעבר להמתנה                                                           | $\frown$                                          |
| :                     | כניסה למרכז למשתמש                                                                                |                                                   |
| Ŷ                     | לחצו על לחצן Assistant בשלט כדי לדבר עם<br>Google Assistant (פעיל רק כשהחיבור לרשת<br>פעיל ותקין) |                                                   |
| \$                    | הצגת תפריט Dashboard                                                                              | $\left(\begin{array}{c} \\ \\ \end{array}\right)$ |
| ∧/√/⟨/⟩<br>ok<br>←    | לחצני כיוון השיטוט (זהים לחצים)<br>אישור ההזנה או הבחירה.<br>חזרה לתפריט הקודם או יציאה מאפליקציה |                                                   |
| <b>^</b>              | כניסה לדף הבית של טלוויזיה Google                                                                 | VOL CH                                            |
| ŏ                     | כניסה למדריך התכניות האלקטרוני (זמין רק<br>בערוצים דיגיטליים)                                     |                                                   |
| VOL + / -             | כיוון עוצמת השמע                                                                                  | TCL (123) (1)                                     |
| Ð                     | בחירת מקור האות                                                                                   |                                                   |
| ≡                     | הצגת פנל ההגדרות המהיר                                                                            |                                                   |
| החלפת ערוצים CH へ / V |                                                                                                   | Guard Cuard                                       |
| TCL                   | לפתיחת מסך הבית של TCL                                                                            | YouTube CHANNEL                                   |
| 123                   | כניסה/ יציאה למקלדת הווירטואלית המוצגת<br>במסך, כשניתן להפעיל אותה.                               |                                                   |
| ()                    | במקור TV לחצו עליו לראות מידע על התכנית<br>הנוכחית                                                |                                                   |
| NETFLIX               | גישה ל-Netflix (לא פעיל בחלק מהדגמים).                                                            |                                                   |
| prime video           | כניסה ל-Prime Video                                                                               |                                                   |
| 🚱 Guard               | כניסה ל- <b>Safety Guard</b>                                                                      | $\smile$                                          |
| Keb Web               | כניסה ל- <b>TCL Browse here</b>                                                                   |                                                   |
| C2 YouTube            | כניסה לתפריט YouTube                                                                              |                                                   |
| TCL                   | כניסה לערוץ <b>TCL</b>                                                                            |                                                   |

(בחלק מהדגמים) Media Player נניסה לתפריט Media Player (בחלק מהדגמים)

YouTube כניסה לתפריט YouTube

כניסה לערוץ TCL

#### <u>הערות:</u>

- לחלק מהפונקציות ניתן להיכנס רק דרך המקלדת של השלט הוירטואלי. לחצו על
   לחצן ד בשלט כדי להציג ולהפעיל את הפונקציות הללו.
- ייתכן ולחצני האפליקציות בשלט שלכם ייראו אחרת מאשר באיור שבעמוד הקודם (תלוי בשלט שקיבלתם). הם משמשים לכניסה לאפליקציות.
  - Google Assistant לא זמין בחלק מהשפות ובחלק מהמדינות.

## איך להשתמש בשלט רחוק

- א. כשמשתמשים ב-👎 בפעם הראשונה, תידרשו לזווג את השלט רחוק לטלוויזיה. לביצוע פעלו ע"פ ההוראות המוצגות במסך.
  - ב. הפונקציה הקולית 👎 זמינה לחיפוש תכנים בחלק מהאפליקציות.
  - ג. בחרו את השפה הרצויה במסך Settings>System>Language בדף הבית.

## התקנת הסוללות

- לחצו ופתחו את המכסה בחלק האחורי של השלט רחוק.
- 2. הכניסו שתי סוללות AAA לתא הסוללות, בהתאם לקוטביות המסומנת.
  - 3. החזירו את המכסה למקומו.

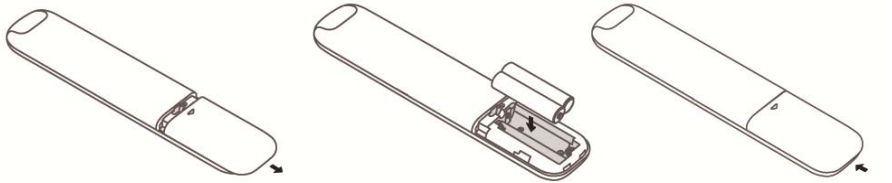

# הפעלה

כדי להפעיל את הטלוויזיה והשלט רחוק בצעו את הפעולות הבאות לפני שאתם ממשיכים לעמודים הבאים בהם תלמדו איך לכוון את הטלוויזיה ולקבוע את הערוצים. 1. הכניסו את שתי הסוללות AAA לתא הסוללות בשלט רחוק.

# אזהרות בענין הסוללות:

- השתמשו רק בסוללות מתאימות.
  - הקפידו על הקוטביות הנכונה.
- אל תערבבו סוללות משומשות וחדשות.
  - אין להשתמש בסוללות נטענות.
- אל תחשפו את הסוללות לחום גבוה כגון קרינת שמש, אש וכד', אל תשליכו אותן לאש, אל תנסו להטעין אותן ואל תנסו לפתוח אותן, כדי שלא יתפוצצו כתוצאה מפעולות אלה.
  - במקרה בו השלט רחוק לא יהיה בשימוש משך זמן ארוך הוציאו את הסוללות.
    - כדי לשמור על איכות הסביבה העבירו את הסוללות למחזור.
  - חברו תחילה את כבל הזינה לטלוויזיה ואחר כך לשקע. (הערה: אם כבל הזינה כבר מחובר לטלוויזיה, חברו אותו רק לשקע החשמל.) הקפידו לחבר את הטלוויזיה ישירות לשקע. אין לחבר אותה למקור זרם ישר. אם התקע מנותק מהכבל אין לחבר אותו לשקע כיון שפעולה כזו עלולה לגרום להתחשמלות.

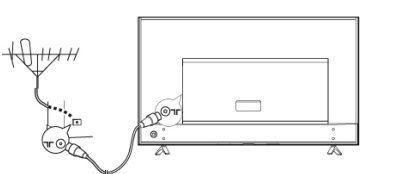

 $\overline{}$ 

- 3. חברו את האנטנה החיצונית למחבר /ANTENNA בגב המכשיר. CABLE IN בגב המכשיר. מחבר האנטנה (75 אוהם – VHF/ UHF/ כבלים) יכול לשמש לחיבור אנטנה חיצונית או רכיבים מתאימים אחרים.
  - 4. בזמן ההפעלה, הטלוויזיה תופעל אוטומטית או תעבור למצב המתנה.

אם חיווי ההפעלה נדלק הטלוויזיה במצב המתנה. לחצו על לחצן 🕛 בשלט רחוק או בטלוויזיה כדי להפעיל את הטלוויזיה.

# כיבוי

- כדי להעביר את הטלוויזיה למצב המתנה לחצו על הלחצן 🕛 בשלט רחוק.
   הטלוויזיה תשאר דולקת תוך צריכה נמוכה בחשמל.
  - לכיבוי מלא נתקו את הטלוויזיה מהחשמל.

# חיבור לרשת

הטלוויזיה מצריכה חיבור רשת כדי לאפשר את הפעלת כל הפונקציות. יתכן שיהיה צורך לשלם על השירות. לפרטים פנו לספק שירותי האינטרנט שלכם. כדי לאפשר גישה לאינטרנט עליכם להרשם לשירות אינטרנט מהיר (ISP).

ניתן לחבר את הטלוויזיה לרשת הביתית בשני אופנים:

- חיבור כבל תוך שימוש במחבר הרשת (LAN) RJ45 בגב הטלוויזיה.
  - חיבור אלחוטי בעזרת הרשת האלחוטית הביתית שלכם.

#### <u>הערה:</u>

ההוראות בהמשך מציגות את הדרכים הרגילות לחיבור הטלוויזיה לרשת בכבל או אלחוטית. יתכן ששיטת החיבור תהיה שונה, בהתאם למאפייני הרשת שלכם. אם יש לכם שאלות לגבי הרשת הביתית שלכם פנו לספק האינטרנט.

אינטרנט

## חיבור בכבל

לחיבור רשת בעזרת כבל:

- 1. וודאו שיש לכם:
- כבל רשת ארוך דיו כדי להגיע לטלוויזיה.
- מודם או נתב עם מחבר פנוי כדי לחבר אליו את הטלוויזיה.
  - חיבור רשת מהיר.
  - שקע רשת (LAN) בגב הטלוויזיה.
- 2. חברו את כבל הרשת לנתב ולמחבר הרשת בגב הטלוויזיה.
- .3. השתמשו בתפריט Network & Internet כדי לכוון את הטלוויזיה.

#### חיבור לרשת אלחוטית

לחיבור אלחוטי:

- 1. וודאו שיש לכם:
- נתב אלחוטי משדר במהירות גבוהה.
- חיבור מהיר לרשת.

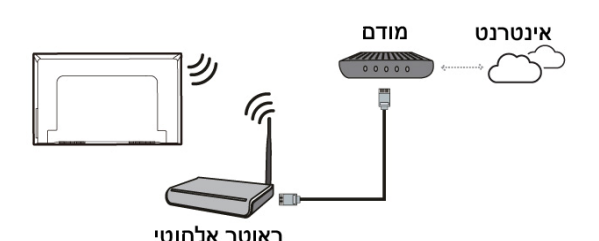

מודם

ותר אלחוטי

LAN שקע

2. השתמשו בתפריט Network & Internet כדי לכוון את הטלוויזיה.

# כיווני הרשת

אחרי חיבור הטלוויזיה לרשת הביתית שלכם בצעו את הפעולות הבאות כדי לאפיין את כיווני הרשת של הטלוויזיה.

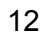

## <u>הערה:</u>

בצעו את השלבים הבאים כדי להיכנס לתפריט Network & Internet: חיבור הרשת האלחוטי לא יפעל אם הטלוויזיה מחוברת לרשת בעזרת כבל. מנכוב לביוות אלסוטיות

# חיבור לרשת אלחוטית

- . לחצו על 🗱 בשלט רחוק. כדי להציג את תפריט Dashboard.
- 2. למעבר לתפריט הכיוונים, בחרו Settings 🖗 ולאישור לחצו על OK.
- עם חוגת D ואשרו בלחיצה על Network & Internet. סמנו את את סמנו את חוגת D לתפריט המשנה ובצעו את ההוראות המופיעות במסך כדי לכוון את הרשת הרצויה.

# לחצנים ופקדים במסך הטלוויזיה

# לחצן ההפעלה 🔘

אם סוללות השלט רחוק התרוקנו, תוכלו להמשיך להשתמש בלחצנים של הטלוויזיה הלחצנים מפעילים את הפונקציות הבאות:

לדגם זה יש לחצן אחד 也 . הוא פועל כלחצן הפעלה/כיבוי או כבקר רב תכליתי

ניתן להפעיל את הטלוויזיה בלחיצה על 🖰 בטלוויזיה.

כשהטלוויזיה פועלת, תפריט רב תכליתי מוצג כשלוחצים על 也 . לפרטים נוספים אודות שימוש בתפריט הרב תכליתי, עיינו באיור הבא.

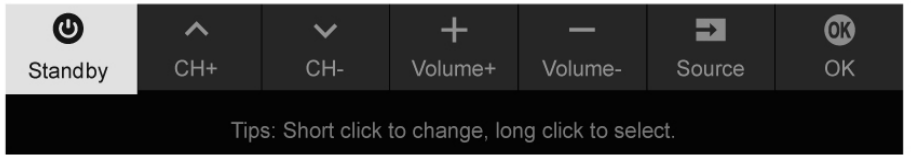

- לחצו כדי להעביר את הסימון לפונקציה הבאה.
- לחצו ממושכות על הלחצן (מעל 2 שניות) כדי לאשר את הבחירה.

# <u>הערות</u>

האיורים הרישומים מובאים לצורך המחשה ועשויים להראות שונים בהתאם לדגם.

## כיוונים ראשוניים

בזמן ההפעלה הראשונה יוצג מסך Welcome שידריך אתכם לאורך שלבי ההתקנה הראשונית. פעלו על פי ההוראות במסך כדי להשלים את תהליך הכיוון שכולל בחירת שפה, חיבור לרשת, איתור ערוצים ועוד. במהלך כל שלב בצעו את הבחירה המתאימה או דלגו על השלב. אם דילגתם על שלב ניתן לבצע את הכיוון מאוחר יותר בתפריט ההגדרות.

#### <u>הערה:</u>

- מומלץ לבחור ב-Set up Google TV ולסיים את הסריקה על מנת ליהנות מיותר תכנים. אם סריקת הערוצים מאתרת רק ערוצים אנלוגיים יתכן שהדבר נגרם עקב איכות השידור הנמוכה ולכן הדבר לא מכוסה ע"י האחריות. היצרן לא יכול להיות אחראי לשידור באיכות ירודה או חוסר שידורים באזורים מסוימים.
- כשמצמדים את השלט, יש להרחיק אותם במרחק של 1 מטר ולבצע את הוראות הצימוד המופיעות במסך. לאחר הצימוד, ניתן להשתמש בלחצן Google Assistant בפעם הראשונה.

## שימוש בתפריט הראשי

#### גישה לערוצים

בעזרת החלק העליון והתחתון של חוגת D: עברו לערוץ הרצוי עם החלק העליון והתחתון של החוגה בשלט רחוק.

עם לחצן OK (אישור): לחצו על לחצן OK כדי להציג את רשימת הערוצים ובחרו את הערוץ הרצוי עם חוגת D ועם לחצן OK.

בשלט רחוק P+/P- בעזרת בוררי הערוצים P+/P- עברו לערוץ הרצוי עם

בעזרת לחצן 🧱: לחצו על 📰 כדי להציג את המקלדת הוירטואלית של השלט במסך. ולאחר מכן, השתמשו בלחצן LIST או בלחצני הספרות כדי לבחור את הערוץ הרצוי.

## צפייה ברכיב המחובר

ניתן גם ללחוץ על לחצן 🕣 בשלט כדי להציג את רשימת המקורות. ללחוץ על החלק העלון גם ללחוץ על אחלק סעל וניתן גם לאישור ללחוץ על OK.

ניתן גם ללחוץ על 🏟 בשלט רחוק כדי להציג את תפריט Dashboard, אחר כך לעבור ל-(inputs) 🕀, לבחור את המקור עם **החלק העליון והתחתון של חוגת D** ולאישור ללחוץ על OK.

# כיוון עוצמת השמע

**כיוון עוצמת השמע**: לחצו על הלחצנים +*ו*+ בשלט רחוק כדי להגביר או להנמיך את עוצמת השמע.

השתקה זמנית: לחצו על 🕅 כדי להשתיק זמנית את השמע. לחצו שוב על לחצן זה או על + כדי להחזיר למצב הקודם.

# (Google TV) גישה לדף הבית של הטלוויזיה החכמה

הדף מאפשר לכם להפעיל אפליקציות רשת (Apps), להנות מהתכנים באתרי הרשת המעודכנים בסיוע של Google ולכוון את הטלוויזיה שלכם. השליטה מתאפשרת בעזרת השלט רחוק.

#### <u>הערה:</u>

אם אתם מתכוונים להשתמש ביישומי תקשורת וידיאו מקוונים, יש לרכוש בנפרד מצלמת רשת מתאימה. ניתן להתייעץ עם מח' התמיכה בנושא זה.

#### <u>אזהרה:</u>

השלימו את כיווני הרשת לפני שאתם מפעילים את אפליקציות השרת.

## אפליקציות

- בהתאם למצב הרשת יתכנו הפרעות או קליטה איטית.
- אם אתם חווים בעיות עם האפליקציה פנו לספק השירות.
- בהתאם לתנאי הפעולה של הספק יתכן שעידכון האפליקציה או פעולתה יופסקו ללא התראה.
- יתכן שחלק מהאפליקציות יהיו מוגבלות או לא נגישות, בהתאם למדינה בה אתם נמצאים.
  - יתכן שהספק יבצע שינויים בתכנים של האפליקציה ללא הודעה מראש.
    - 1. להצגת דף הבית לחצו על הלחצן 🍙 בשלט רחוק.
- ולאישור לחצו על D לכניסה לאפליקציה, פונקציה או כיוון הרצויים לחצו על חוגת. OK
  - 3. לחזרה לדף הבית, לחצו על הלחצן 🔶.
- ברביע הימני העליון של המסך **⊡** ברביע הימני העליון של המסך **⊡** ביאה מדף הבית הביאו את הסמן ל-(Inputs) עם חצים חוגת D. בחרו את המקור עם חוגת D, ולאישור, לחצו על

## <u>הערה:</u>

כיוון שההתחברות לרשת מצריכה זמן מומלץ להמתין מס' דקות לפני שאתם מתחילים להשתמש במאפייני הטלוויזיה, אחרי שהעברתם אותה ממצב המתנה למצב פעולה.

## גישה לערוץ TCL

הפונקציה מאפשרת לכם ליהנות מתכני VOD (הזמנת תכנים בתשלום).

- TCL להפעלת TCL, לחצו על הלחצן בשלט או היכנסו לערוץ TCL. להפעלת איקון top, לחצו על הלחצן homepage בדף הבית.
  - 2. ליציאה לחצו על לחצן 🔶.

#### שימוש בתפריט הגדרות המערכת

התפריט מאפשר לכם לשנות את ההגדרות, כגון רשת, מקור כניסה, תמונה, שמע וכד'. הוא גם מאפשר לכם לקבוע עדיפויות.

- 1. להצגת תפריט Dashboard , לחצו על הלחצן 🏚 בשלט רחוק.
- , להצגת תפריט הכיוונים הביאו את הסמן ל-(Settings) 🖗 עם חוגה D ולאישור, לחצו על לחצן OK.
  - כדי לעבור לתפריט OK בחרו את הפריט הרצוי עם חוגת D ואחר כך לחצו על. המשנה.
- 4. בתפריט המשנה בחרו את האפשרות הרצויה עם חוגת D. לחצו על OK כדי להיכנס. לרשימת האפשרויות או לתפריט משנה נוסף או על OK וכוונו אותה.
  - 5. לחזרה לתפריט הקודם לחצו על לחצן 🕂.

# שימוש בתפריט האפשרויות (אופציות)

הפעלה וכניסה לתפריט האפשרויות (אופציות) של הטלוויזיה במצב **TV** באמצעות השלט רחוק.

**הערה**: בחלק ממקורות הכניסה ובחלק מהדגמים ייתכן וחלק מהפונקציות לא יהיו זמינות.

# <u>כניסה לתפריט</u>

- . לחצו על לחצן 🐼 בשלט רחוק כדי להציג את התפריט.
- כדי לעבור OK► 2. בחרו את הפריט הרצוי עם החצים .2 (מעריט המשנה. לתפריט המשנה.
- אחר כך עם חצים עובדיו את האופציות שברצונכם לכוון עם חצים עובדי עובס. לחצו על אולתפריט המשנה האופציות, לממשק הכיוון או לתפריט המשנה המתאים.
  - 4. לחזרה לתפריט הקודם לחצו על לחצן 🔶.
    - 5. לחצו על 🐼 כדי לסגור את התפריט.

# <u>הערה:</u>

- ניתן גם ללחוץ על הלחצן <u></u>בשלט רחוק, לבחור ב-Settings (אם קיים) וללחוץ על כדי להיכנס לתפריט ההגדרות.
  - כשמפעילים את הפריט LED Motion Clear, התמונות הנעות הופעות ברורות יותר על ידי שליטה בתאורה האחורית של הלד אולם היא תהיה כהה יותר ותרצד יותר מאשר במצב שהפריט LED Motion Clear כבוי.

# סריקת ערוצים

סעיף זה מסביר את סריקת הערוצים האוטומטי והאחסון שלהם בזיכרון. ניתן לבצע את הסריקה בכל אחד מהמקרים הרשומים מטה.

- הוצגה הודעה שאין ערוצים בזכרון.
- אתם רוצים לעדכן את רשימת הערוצים. 🔹
- Settings> Channels and בשלט רחוק ובחרו ב- TV לחצו על געל TV. במצב TV. כמצב TV. CK/Right לאישור לחצו על inputs>Channel > Channel scan
- הטלוויזיה מתקינה ומארגנת את הערוצים בהתאם למדינה או האזור שלכם. בחרו בלחיזיה מתקינה ומארגנת את הערוצים בהתאם למדינה או האזור שלכם. בחרו ב-Oountry/ Region עם חוגת D ואשרו בלחיצה על המחדל "1234" או את הסיסמה שקבעתם, אם שינתם את הסיסמה בתפריט
   או את הסיסמה שקבעתם, אם שינתם את הסיסמה בתפריט המחדל "1234" או את הסיסמה שקבעתם, אם שינתם את הסיסמה בתפריט המחדל "System > Lock
   OK
  - .3. בחרו ב-Automatic search עם חוגה D ואשרו בלחיצה על 3.
  - 4. בחרו ב-Tuner mode עם חוגה D בחרו ב-Cable, או Antenna עם חוגת D.
  - דבחרו במאפיינים אחרים לכיוון עם חוגת D ובצעו את הכיוון עם חוגת D (חלק. ימין/שמאל).
  - עם החלק תחתון של החוגה והפעילו את Search. אחרי השלמת הכיוונים בחרו ב-6 הסריקה בלחיצה על **OK**.
  - 7. סריקת הערוצים עשויה להמשך מס' דקות. בסיום הסריקה האוטומטית הערוצים

יאורגנו בסדר קבוע מראש. אם תרצו לשנות את מיקום הערוצים לחצו על Settings> Channels and inputs>Channel > Channel - בשלט רחוק בחרו ב-- OK/Right ואשרו בלחיצה על סיינו

#### <u>הערה:</u>

אם סריקת הערוצים מאתרת רק ערוצים אנלוגיים יתכן שהדבר נגרם עקב איכות השידור הנמוכה ולכן הדבר לא מכוסה ע"י האחריות. היצרן לא יכול להיות אחראי לשידור באיכות ירודה או חוסר שידורים באזורים מסוימים.

# הפעלת כתוביות

ניתן להפעיל את הכתוביות בכל ערוץ טלוויזיה. הכתוביות משודרות בשידורי הטלטקסט או DVB-T/DVB-C. בשידור הדיגיטלי ניתן גם לבחור בשפה בה ישודרו הכתוביות.

הערה: חלק מהאופציות זמינות רק כשהכתוביות מופעלות (מכוונות ל-ON).

# <u>הפעלה/ כיבוי הכתוביות</u>

- ØSettings> Channels and inputs לחצו על גשלט רחוק, בחרו ב- OK/Right. לחצו על Channel > Subtitle.
  - 2. בחרו ב-Subtitle ובחרו ב-off או off עם חוגת D ואשרו בלחיצה על OK.
    - 3. לחזרה לתפריט הקודם לחצו על לחצן ←.

# <u>בחירת שפות הכתוביות (שפה עיקרית ומשנית) בערוצים דיגיטליים.</u>

- . לחצו על 🐼 בשלט רחוק, בחרו ב-Channel > Subtitle > Digital subtitle language 1<sup>st</sup> ולאישור לחצו על .OK/Right
  - .2. בחרו בשפה העיקרית עם חוגת D ואשרו בלחיצה על OK.
  - .OK/Right אשרו בלחיצה על Digital subtitle language 2<sup>nd</sup>. בחרו ב-3
    - .4. בחרו בשפה המשנית הרצויה עם חוגת D ואשרו בלחיצה על OK.
      - לחזרה לתפריט הקודם לחצו על לחצן .

## בחירת סוג הכתוביות בטלוויזיה דיגיטלית

- Hearing בחרו את סוג הכתוביות עם חוגה D ולאישור לחצו על OK. ניתן לבחור ב-ing 2. בחרו את סוג הכתוביות לכבדי שמע בשפה הנבחרת. impaired
  - לחזרה לתפריט הקודם לחצו על לחצן -3.

# שימוש בטלטקסט בחירת השפה בדף הקידוד

- Channel>Teletext > Decoding page 1. לחצו על 🗱 בשלט רחוק, בחרו ב-Ianguage. מוצו על Ianguage
  - 2. בחרו את השפה עם חוגה D ואשרו בלחיצה על OK.
    - 3. לחזרה לתפריט הקודם לחצו על לחצן ←.

## <u>שפת טלטקסט בערוצים דיגיטליים</u>

בערוצים דיגיטליים ניתן ליהנות משרות של דפי טלטקסט במספר שפות (תלוי בערוץ המשדר). ניתן לבחור את השפה הרצויה כשפה ראשונית.

- Channel>Teletext> Digital Teletext language לחצו על 🔹 בשלט. בחרו. 1. ולאישור לחצו על OK/Right.
  - .2. בחרו את השפה עם חוגת **D** ואשרו בלחיצה על OK.
    - . ← ליציאה מהתפריט לחצו על.

# הפעלה מהירה של הטלוויזיה

כשמכבים את הפונקציה, ניתן להפעיל את הטלוויזיה יותר מהר מאשר ממצב המתנה אולם צריכת המתח במצב המתנה גבוהה יותר.

- (Settings) < לחצו על גערו לאזור < (Settings) </p>
  .1 לחצו על אזור 
  OK/Right ולחצו על System >Power and Energy > Quick Start
  - 2. בחרו באפשרות Quick Start ולחצו על OK כדי לעבור מ-0n.
    - . לחזרה לדף הבית, לחצו על לחצן 🕂.

# הפעלה דרך הרשת

(זמין בחלק מהדגמים)

הפונקציה זמינה רק במצב Google TV.

הפונקציה מאפשרת לכם להפעיל את הטלוויזיה ממצב המתנה דרך הרשת. לשימוש בפונקציה וודאו תחילה:

- 1. הטלוויזיה מחוברת לרשת ביתית פעילה.
- 2. רכיב הבקרה הנבחר, כגון סמארטפון מחובר לאותה רשת כמו הטלוויזיה.
- 3. ברכיב הבקרה הותקנה אפליקציה שמאפשרת שימוש בפונקצית ההפעלה מרחוק.
  - .4. בתפריט Network and Internet כיוונתם את Networked standby למצב 0. כשהטלוויזיה במצב המתנה ברשת ניתן להפעיל אותה בעזרת האפליקציה.

#### <u>הערות</u>

- תכונה זו לא פעילה במצב המתנה לרשת. ניתן להשתמש האפליקציה כדי להפעיל את הטלוויזיה מרחוק.
  - לפני ההפעלה באמצעות הרשת, יש לוודא שתכונת ההפעלה המהירה (Quick Start) ל-ON. מופעלת.

# בקרה אלקטרונית של המשתמש (CEC)

השתמשו בפונקציה כדי לאתר את כל רכיבי ה-CEC המחוברים למחברי ה-HDMI כדי לאפשר הפעלה ומצב המתנה אוטומטיים בהתאם למצב הרכיב/ טלוויזיה.

# <u>הפעלה/ ביטול ה-CEC</u>

- Channels and inputs >Inputs > Consumer . לחצו על 🏟 בשלט רחוק, בחרו ב-. 1. ולאישור לחצו על OK ולאישור לחצו ולאישור (CEC)
  - 2. בחרו ב-HDMI Control. בחרו ב-Off או Off עם חוגה D. ולאישור לחצו על OK.
    - . ליציאה מהתפריט לחצו על 🔶.

#### הפעלה אוטומטית

מאפשרת הפעלה אוטומטית של הטלוויזיה כשאתם מפעילים רכיב CEC (כגון DVD) בעזרת השלט רחוק של הרכיב. להפעלת האפשרות בחרו במצב On.

#### <u>שימוש במצב המתנה אוטומטי</u>

מאפשר להעביר אוטומטית את כל רכיבי ה-CEC למצב המתנה כשמכבים את הטלוויזיה בעזרת השלט רחוק. להפעלת האפשרות בחרו במצב On.

#### <u>הערה:</u>

פונקציות ה-CEC תלויות ברכיבים המחוברים ויתכן שחלק מהרכיבים לא יופעלו כראוי כשהם מחוברים לטלוויזיה. במקרה זה עיינו בהוראות ההפעלה של המכשיר או פנו למחלקת התמיכה של היבואן.

# שימוש במדריך התוכנית הדיגיטלי EPG

**EPG** הוא מדריך תוכניות המוצג על המסך ומציג את התוכניות הדיגיטליות המתוכננות. בעזרתו ניתן לשוטט , לבחור וצפות ולהקליט את התוכניות.

- ולאישור לחצו על או Channel>EPG ולאישור לחצו על או לחצו על לחצן לחצו על או לחצו על לחצן לחצו על או לחצו על לחצן ל לחצו על לחצן לבשלט רחוק כדי להציג את התוכנית הנוכחית/הבאה בכל ערוץ. שוטטו בין התוכניות עם חוגה D.
  - 2. ניתן להשתמש בלחצנים המוצגים בסרגל הכלים בתחתית מהסך.
    - סינון התוכניות Program filter •
    - להצגת רשימת הסוגים של התוכניות לחצו על הלחצן 🚍.
      - עברו בין הסוגים בעזרת חוגה **D**.
- בחרו בסוג אחד או יותר וסמנו אותם ברשימה ולסיום לחצו על OK כדי לבחור או למחוק את הבחירה. אחרי הבחירה יוצג סימון מימין לסוג.
  - Custom schedule: בחרו את התוכנית עם חוגה D.ואחר כך לחצו על הלחצן
     האדום כדי לכוון את התזמון. בחרו ב-Schedule reminder או
     Schedule recording עם חוגה D. ואשרו בלחיצה על OK.
    - Select date: לבחירת תאריך לחצו על הלחצן הירוק.
    - Schedule list: לצפייה בלוח התזמונים לחצו על הלחצן הצהוב.

**הערה**: למעבר לשימוש בלחצנים הצבעוניים, יש ללחוץ תחילה על לחצן 🧱 בשלט רחוק כדי להציג את המקלדת הוירטואלית של השלט רחוק.

4 לחצו על EPG. ליציאה מ-3

# פונקצית בלוטוס

(פעילה רק בחלק מהדגמים)

®Bluetooth, היא טכנולוגיה אלחוטית תקנית להעברת נתונים למרחקים קצרים בין רכיבי בלוטוס. ניתן לחבר רכיב שמע, עכבר או מקלדת בלוטוס לטלוויזיה.

- , בחרו (Settings) לחצו על 🗱 בשלט רחוק, עברו לאזור (Settings), בחרו Remotes & accessories.
- אוטומטית את **OK** בחרו ב-Add accessory ולאישור לחצו על **Add** accessory. רכיבי הבלוטוס בקרבתה.
  - 3. בחרו בפריט המתאים, לחצו על OK ופעלו בהתאם להוראות המוצגות במסך.

## <u>הערה:</u>

טכנולוגית בלוטוס (אם פועלת בטלוויזיה שלכם) פועלת בתדר 2.4GHz ולכן קירבה לנקודת גישה Wi-Fi, נתב או תנור מיקרו גל עלולה לגרום להפרעות בהזרמת השמע. אם אתם שומעים הפרעות בקליטת השמע הפעילו מחדש את רכיב הבלוטוס כדי למצוא תדר עם פחות הפרעות ואם ההפרעות נמשכות העבירו את הרכיב קרוב יותר לטלוויזיה או הרחיקו את מקור ההפרעות.

המילה Bluetooth SIG Inc. והלוגו הם סמלים רשומים בבעלות Bluetooth SIG Inc. וכל שימוש בסמלים אלה ע"י TTE נעשה ברשיון. סמלים מסחריים אחרים ושמות מסחריים הם רכושם של החברות המתאימות.

# הזחת זמן

(בחלק מהדגמים)

מאפשר לכם לעצור, להריץ קדימה או לחזור לאחור בשידורים חיים כך שלא תחמיצו חלקים מהתוכניות האהובות שלכם. לפני הפעלת הפונקציה חברו רכיב USB לטלוויזיה. בהפעלה הראשונה עליכם להשלים את התקנת רכיבי ה-USB.

לחצו בשלט רחוק על 🥨 (הגדרות)--ערוצים וכניסות--ערוצים--הזחת זמן--ולבסוף אישור

חזרו למצב TV,לחצו 🚊 בכדי להגיע להגדרות מהירות,ובאמצעות החיצים שמאלה בחרו ערוץ ולחצו על אישור.

- אם אתם משתמשים בפונקציה בפעם הראשונה, בצעו את הפעולות המוצגות במסך.
   כדי להכין את הדיסק להקלטה.
  - 2. אחרי השלמת ההכנות הפונקציה תופעל ותפריט Time Shift יוצג במסך.
  - 3. כשתפריט ההקלטה הישירה נעלם ורק העיתוי של הפסקת ההקלטה מוצג במסך, ניתן ללחוץ על OK כדי להציג את התפריט ולפעול בהתאם להוראות המוצגות במסך.
    - 4. להפסקת ההקלטה ויציאה מהפונקציה, לחצו על 🔶 או על

## <u>הערות:</u>

- הפונקציה פעילה רק בערוצים דיגיטליים.
- כדי למנוע אובדן נתונים כתוצאה מתקלות, לפני חיבור רכיב ה-USB וודאו שגיביתם את כל הנתונים השמורים ברכיב.
  - מומלץ להשתמש ברכיב USB שנפחו הפנוי לפחות 1GB ומהירות הכתיבה גבוהה מ-5.0MB/sec.
    - ככל שהנפח הפנוי גדול כך ניתן להקליט זמן ארוך יותר.

# (הקלטת וידיאו אישית) PVR

מאפשר לכם להקליט את תוכניות הטלוויזיה המועדפות שלכם. לפני השימוש בפונקציה חברו לטלוויזיה רכיב USB.

# <u>הערה:</u>

הפונקציה פועלת רק בחלק מהדגמים ועקב מגבלות שעל טלוויזיה ברשת בחלק מהמדינות והדרישות הטכנולוגיות יתכן במוצר שלכם או באתר בו הותקן. יתכן גם שהפונקציה נחסמה ע"י הרשת עקב שמירה על זכויות יוצרים (תוכן HD, הגנה מפני הקלטות).

- 1. לחצו על הלחצן 🗱 בשלט רחוק ובחרו ב-PVR. לכניסה, לחצו על OK/Right.
  - 2. בחרו Record ולחצו על OK. ההקלטה תופעל אוטומטית.
  - 3. לחצו על הלחצן הכחול בשלט רחוק והשתמשו בחוגה **D** כדי לכוון את משך ההקלטה.
- או על ■, הקובץ יישמר. בהפעלה רגילה OK או על חצו על איש איש איש איש אישמר. בהפעלה רגילה ההקלטה תיעצר אוטומטית בתום זמן ההקלטה.

הערה: למעבר ללחצן הכחול או ■, יש ללחוץ תחילה על לחצן 🌉 בשלט רחוק כדי להציג את המקלדת הוירטואלית של השלט רחוק.

- .5. במצב PVR יראה מסך תפריט זעיר על המסך כדי לציין שההקלטה מתבצעת.
- ולסיום PVR > PVR List לאפייה בהקלטה צאו ממצב PVR, לחצו על יא ובחרו ובחרו א איז ממצב 9VR ולסיום. בחרו את הקובץ המתאים. לצפייה לחצו על OK (זהה להקלטת שידור רדיו דיגיטלי).

#### <u>הערות:</u>

- הפונקציה פעילה רק בשידורים דיגיטליים לא מקודדים.
- כדי למנוע אובדן נתונים כתוצאה מתקלות, לפני חיבור רכיב ה-USB וודאו שגיביתם את כל הנתונים השמורים ברכיב.
  - ככל שהנפח הפנוי גדול כך תוכלו להקליט זמן ארוך יותר.
- אם אתם רוצים להחליף ערוץ או מקור אות בזמן ההקלטה שמרו את ההקלטה לפני ביצוע ההחלפה.

- הטלוויזיה לא תוכל לנגן קבצים בצורה רגילה אם נתוני הקובץ חורגים ממגבלות
   המערכת, פורמט הקובץ לא נתמך, הקובץ ניזוק או שלא ניתן לקודד את הקובץ.
- אל תנתקו את ה-USB כשהמערכת מקליטה קובץ או מעבירה נתונים, כיוון שפעולה כזו עלולה לגרום נזק למערכת או לכונן.

# Magiconnect (T-Cast)

Magiconnect (השם שמחליף את T-Cast) מאפשר לכם ליהנות משפע של סרטים, ממגוון רחב של אפליקציות ולשתף תכנים נפלאים במסך גדול. הוא מאפשר לכם גם להפוך התקן חכם לשלט רחוק מתוחכם. לאחר מכן ניתן לשלוט בטלוויזיה באמצעות ההתקן החכם שברשותכם.

עקבו אחר ההוראות במסך כדי לסרוק את קוד **QR** והורידו את אפליקציה Magiconnect עקבו אחר ההוראות במסך כדי לסרוק את קוד

# **Reset Shop**

מאפשר לכם להחזיר את כל השינויים שבצעתם בטלוויזיה למצב ברירת המחדל.

1. לחצו על 🗱 בשלט רחוק כדי להציג את דף הבית. לאחר מכן בחרו

.OK אישור לחצו על), (Settings)> System> About > Reset > Factory Reset

- Delete Everything ולאישור לחצו על OK. לאחר מכן, בחרו Factory reset . ולאישור לחצו על OK.
- 3. אם החלפתם סיסמה, הזינו את הסיסמה 1234 עם לחצני הספרות בשלט רחוק או עם המקלדת הוירטואלית של השלט.
  - .4. בחרו **סK** ולאישור לחצו שוב על
  - . דף Initial Setup יוצג. בצעו את ההוראות בסעיף 5.

# הגדרות Netflix

Netflix מספקת תכני צפייה ותכניות טלוויזיה המועברות באינטרנט, בתשלום. שירותי התוכן של Netflix ניתנים בחלק מהמדינות. על מנת להתחבר ל- Netflix, יש צורך במינוי לא מוגבל. מידע נוסף ניתן לקבל באתר <u>/http://www.netflix.com</u>

ניתן להיכנס ישירות לדף הבית של Netflix בלחיצה על לחצן Netflix בשלט רחוק.

# סיסמה במצב בקרת הורים (נעילת לחצנים)

- סיסמת ברירת המחדל היא 1234. ניתן להחליפה באחרת.
- סיסמה עילית היא 0423 אם שכחתם את הסיסמה שלכם הזינו את הסיסמה הזו
   כדי לגבור על כל סיסמה קיימת.

# בעיות ופתרונות אפשריים

# <u>הערה:</u>

הבעיות והפתרונות בסעיפים 1 ו-2 מיועדים לדגמים הכוללים חיבור לרשת כך שבמקרים בהם אין חיבור רשת ניתן להתעלם מהם.

- 1. כשל בחיבור לרשת האינטרנט
- בדקו את חיבור הטלוויזיה לרשת.
  - הפעילו את הטלוויזיה מחדש.
- התקשרו לספק הרשת שלכם כדי לאשר את הגישה של הנתב שלכם לרשת. עיינו בהוראות ההפעלה של הנתב.
- וודאו שהטלוויזיה מחוברת לנתב וודאו שהנתב פועל. וודאו שהנתב/ מודם מחובר לרשת ושכבל הרשת/ החיבור האלחוטי תקינים. בדקו את החיבור בעזרת מחשב כדי לוודא שהוא תקין. במקרה שהבעיה נמשכת התקשרו לשירות.
  - 2. הוידיאו לא מוקרן בצורה חלקה.
- וידיאו מרכיב ה-USB יתכן שהסיבה נובעת מהעברת הנתונים או שהקידוד חורג מתחומי הפיענוח של הטלוויזיה.
  - וידיאו בהורדה מהאינטרנט או בשידור ישיר.
- א. יתיכן שהבעיה נובעת מרוחב הפס שלכם. כדי לצפות בוידיאו ישירות מהרשת יש צורך במהירות הורדה גבוהה.
  - ב. זמני שימוש עמוסים עלולים להשפיע על רוחב הפס.
  - ג. בדקו אם מחשבים המחוברים לרשת הביתית פועלים כיון שהם צורכים חלק מרוחב הפס. הדבר נכון במיוחד אם מתבצעת בהם הורדת קבצים או צפיה בוידיאו.
- ד. יתכן שהוידיאו עצמו לא חלק ואז זו אינה בעיה של הטלוויזיה או חיבור הרשת שלכם.
  - 3. כששני דיסקים חיצוניים מחוברים לטלוויזיה בו זמנית, יתכן שלא יזוהו.
- כל הדיסקים הקשיחים החיצוניים צורכים חשמל, דבר שעלול לגרום בעיות באספקת החשמל. מומלץ לחבר רק דיסק אחד או להשתמש בדיסק עם צריכת זרם נמוכה.
  - .4. הוידיאו מהדיסק הקשיח (USB) מוקרן ללא קול.
  - פורמט השמע של הוידיאו בדיסק הקשיח לא נתמך ע"י הנגן בטלוויזיה.
    - 5. לא ניתן לצפות בחלק מהסרטים.
  - יתכן שהפורמט של הוידיאו לא נתמך ע"י הטלוויזיה, במיוחד וידיאו שהוקלט במצלמות וידיאו מסויימות, לרוב כאלה שכוללות פורמט ייחודי שאינו נתמך ע"י הטלוויזיה.
    - 6. הוידיאו נעצר באמצע
    - יתכן שארעה תקלה בהעתקה או בדחיסה כך שהם יעצרו בזמן הנגינה.

# 7. למה יש לשים לב בזמן עדכון התוכנה

- הקפידו שלא יהיו הפסקות חשמל.
- המנעו מכל פעולה בשלט רחוק בזמן העדכון.
- בהתאם למהירות האינטרנט שלכם, יתכן שתהליך העדכון ימשך זמן מה.
  - 8. אין שינויים משמעותיים בממשק אחרי העדכון
- בתנאים מסויימים יתכן שהעדכון לא יוסיף או ישנה את הממשק אלא ישפר את פעולת הטלוויזיה בלי שינויים ניכרים בממשק. כמו כן יתכן שלא יהיו כלל שינויים בממשק.
  - 9. מה לעשות אם העדכון הופסק עקב הפסקת חשמל?
- אם בצעתם את העדכון בעזרת רכיב USB אל תנתקו את הרכיב מהטלוויזיה
   והפעילו את הטלוויזיה מחדש כדי להמשיך את העדכון. אם בצעתם את העדכון דרך הרשת הפעילו מחדש את הטלוויזיה וודאו שהיא פועלת כראוי.
- אחרי USB חובר לטלוויזיה מראש מוצגת הודעה שלא זוהה רכיב USB אחרי שאני עובר למצב Media, למה?
- יתכן שהרכיב תקול, או מופעל במתח נמוך מדי. ניתן להגביר את המתח ע"י חיבור שני המחברים שבקצה אחד של כבל ה-USB לטלוויזיה בו זמנית.
  - 11. הרכיב החיצוני לא מזוהה
- חלק מהרכיבים החיצוניים (כגון מצלמת וידיאו, סלולרי, טאבלט, משחקי וידיאו ומתאם אלחוטי) עשויים לא להתאים לטלוויזיה ולא יתמכו ע"י פונקציות מסויימות חצוגה אלחוטית, בקרת תנועות, זיהוי פנים וכד'). נסו להשתמש ברכיב, הומה. אם הבעיה נמשכת פנו לשירות.
  - 12. סריקת השמע לא פועל
  - בדקו אים צימוד השלט לטלוויזיה הצלית
    - בדקו את הגדרות השפה.
  - בדקו אם השרת של GOOGLE זמין ויציב. •

מרבית הבעיות ניתנות לפתרון בעזרת הסעיפים הבאים:

| תופעה/בעיה              | פיתרון אפשרי                                                          |  |
|-------------------------|-----------------------------------------------------------------------|--|
| אין תמונה, אין<br>קול   | <ol> <li>בדקו אם הנתיך או המפסק תקינים.</li> </ol>                    |  |
|                         | <ol><li>חברו מכשיר חשמלי אחר לשקע כדי לוודא את תקינותו.</li></ol>     |  |
|                         | <ol><li>התקע לא מחובר כראוי לשקע.</li></ol>                           |  |
|                         | 4. בדקו את מקור האות.                                                 |  |
|                         | 1. שנו את שיטת הצבע.                                                  |  |
| אין צבע                 | 2. כוונו את הרוויה.                                                   |  |
| -                       | <ol><li>נסו ערוץ אחר. יתכן שאתם קולטים שידור שחור-לבן</li></ol>       |  |
| השלט רחוק לא            | <ol> <li>החליפו את הסוללות.</li> </ol>                                |  |
| פועל                    | <ol><li>הסוללות הוכנסו בכיוון ההפוך</li></ol>                         |  |
| אין תמונה, שמע          | <ol> <li>כוונו את הבהירות והניגודיות.</li> </ol>                      |  |
| תקין                    | 2. יתכן שזו תקלה בשידור.                                              |  |
|                         | 1. הגבירו את עוצמת השמע בלחיצה על 🕂.                                  |  |
| תמונה תקינה, אין<br>שמע | 2. הקול מושתק, לחצו על לחצן 🕂 כדי לבטל את ההשתקה.                     |  |
|                         | 3. שנו את שיטת קליטת השמע.                                            |  |
|                         | 4. יתכן שזו תקלת שידור.                                               |  |
|                         | נגרם לרוב מהפרעה מקומית, כגון מכונית, תאורת רחוב או מייבש             |  |
| גלים בתמונה             | שיער. כוונו את האנטנה כדי להפחית את ההפרעה                            |  |
| נקודות שלג<br>והפרעות   | אם האנטנה מותקנת בגבול אזור השידור והאות חלש יתכן                     |  |
|                         | שהתמונה תהיה מטושטשת עקב הנקודות. כשהאות חלש                          |  |
|                         | במיוחד יתכן שיהיה צורך להתקין אנטנה מיוחדת כדי לשפר את                |  |
|                         | הקליטה.                                                               |  |
|                         | <ol> <li>שנו את המיקום והכיוון של האנטנה החיצונית/ פנימית.</li> </ol> |  |
|                         | 2. בדקו את חיבורי האנטנה.                                             |  |
|                         | <ol><li>כוונו את הערוץ בכיוון עדין.</li></ol>                         |  |
|                         | 4. נסו ערוץ אחר. יתכן שזו תקלת שידור.                                 |  |
| התנעת כלי רכב           | נקודות שחורות או קווים אופקיים, או שהתמונה מהבהבת או                  |  |
|                         | זולגת. הפרעות אלה נובעות לרוב מהתנעת רכב, תאורת ניאון,                |  |
|                         | מקדחות או מכשירים חשמליים אחרים.                                      |  |
| צללית                   | צלליות נובעות מקליטת אות כפולה, אות אחד נקלט ישירות                   |  |
|                         | והאחר מוחזר מבנינים, הרים וכד'. שינוי המיקום או הכיוון של             |  |
|                         | האנטנה עשויים לשפר את איכות האות הנקלט.                               |  |
| הפרעות רדיו             | הפרעות אלה גורמות לגלים נעים או קווים אלכסוניים ובמקרים               |  |
|                         | מסויימים אובדן ניגודיות בתמונה. מצאו את מקור ההפרעה                   |  |
|                         | והרחיקו אותו                                                          |  |
| י                       |                                                                       |  |

כדי לשפר את חווית הצפייה הסירו את כל התוויות מחזית הטלוויזיה והמסך לפני התחלת הצפיה.

#### תחנות שרות מעבדה ומוקד שרות ארצי

אס. ג'י. שקד 19 א.ת חבל מודיעין .שוהם טל:03-5265112

ירושלים מאסטרו רלגוד בית הדפוס 12 גבעת שאול 02-6526521:טל

> באר שבע וילי סטריאו פנחס החוצב 1 טל:08-9999018

נתניה 17 שרות בני שדרות וייצמן 17 טל:8823408

> עפולה 6 אל חי הבוכרים 050-5322715:טל

חיפה 2 עופר מערכות מעבדות שקד שדרות ההסתדרות 04-8224444

> קרית שמונה 6 אלקטרו פיקס חיים ארלוזורוב 04-6959430

> > **אילת** 1 עולם הקולנוע הצורף 1054-2253911

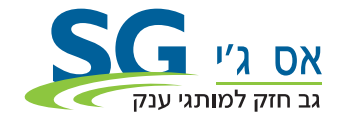

היבואן: אס. ג'י. שקד 19 א.ת חבל מודיעין שוהם 03-5265111 www.sge.co.il